## Mobile Banking App Q&A

Log into your NetTeller online banking account.

Click "Options"

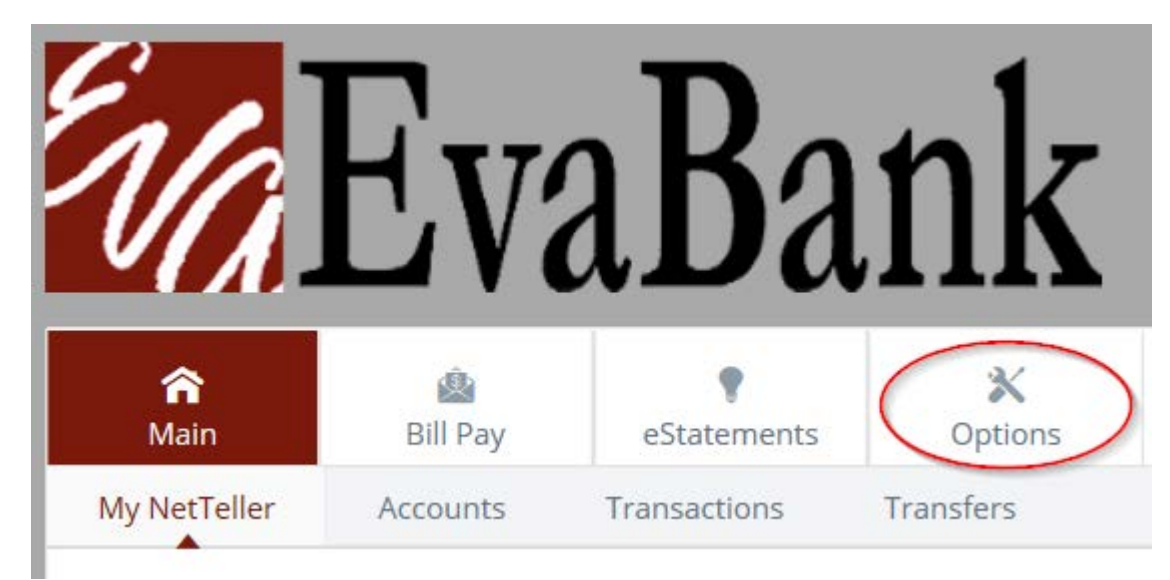

"Mobile Settings"

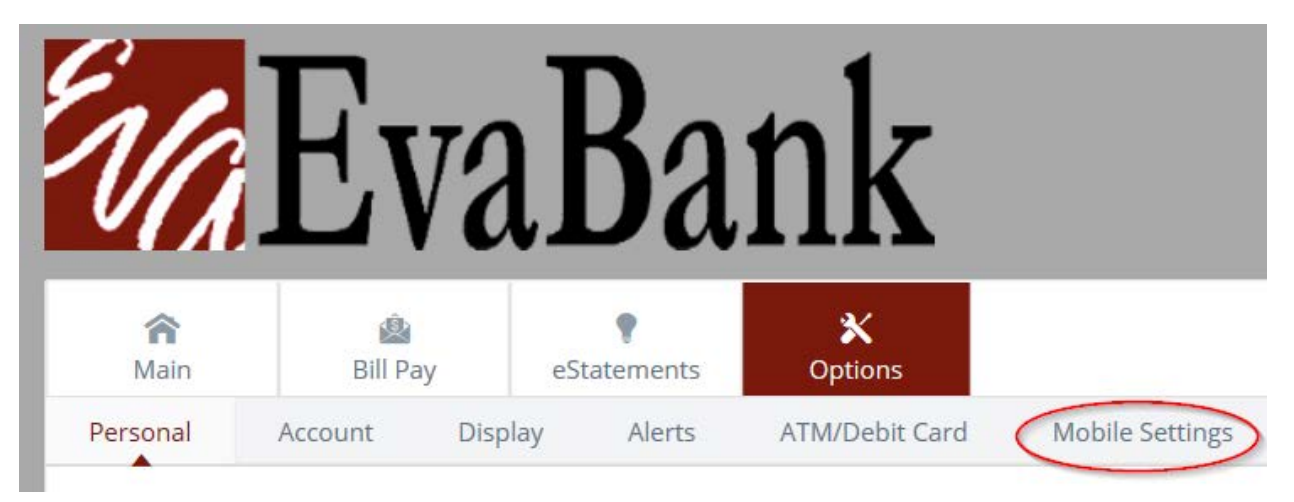

Fill out everything marked in the picture below. Making sure to check the accounts that you want to show up in your mobile online banking app.

| Mobile Web Settings 📀                                                                                                    |
|----------------------------------------------------------------------------------------------------|
| Enable web access for your mobile device 🗹 1                                                                                                    |
| Receive Text Message Alerts Yes 2                                                                                                    |
| Mobile Phone Number 111 111 111 3                                                                                                    |
| Select your wireless provider Verizon 4                                                                                                    |
| Only selected accounts will show in the mobile account<br>listing. These settings will not affect transfers or previously<br>selected accounts in bill pay or mobile deposit. |

## Click "Submit"

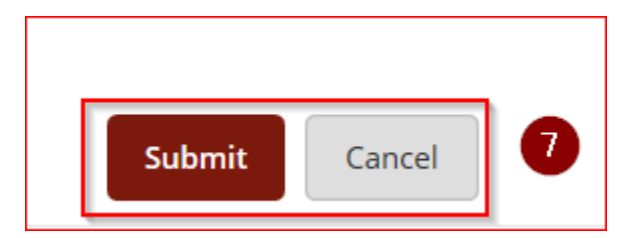

Then log out of your NetTeller Online Banking and go to the Apple Store or the Google Play Store

Google play on your device to download the EvaBank Online Banking Mobile App.

Once it is downloaded you will use the SAME ID and Password that you use to log in on our website.

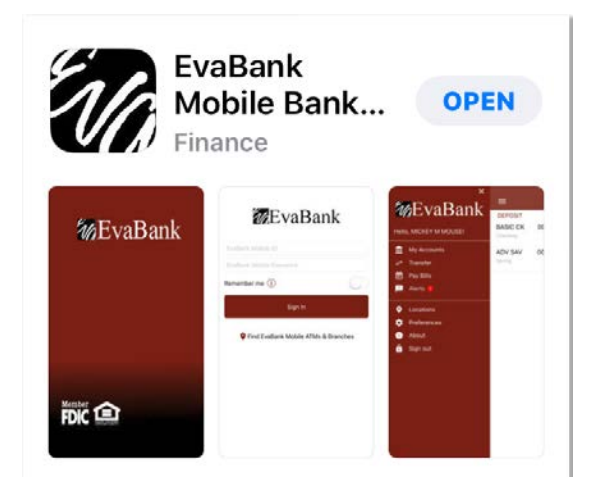